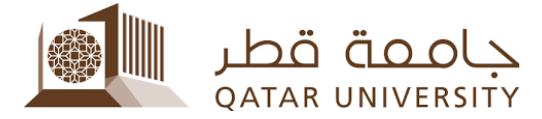

## Welcome to Qatar University's reservation system manual

## **Appointment Booking:**

1. To have your appointment with our section (Auxiliary services) you can go through the link:

https://myadvisor.qu.edu.qa/ramonline/, you need to press on "Schedule Appointment"

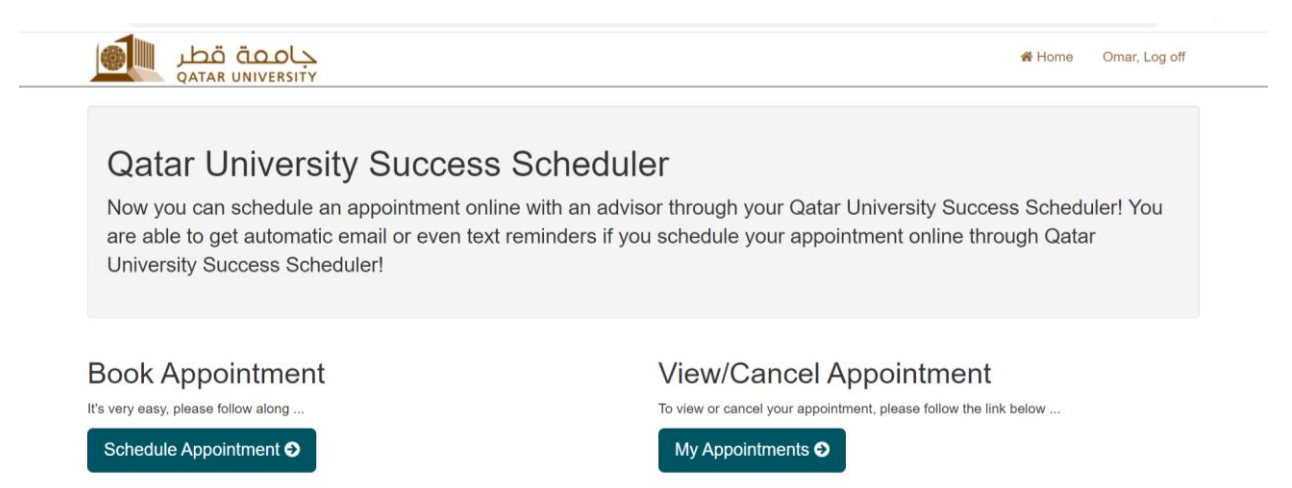

2. Then select "23.University Auxiliary services" under "College/Reason" and leave everything else empty as shown in figure 2. Then press "continue"

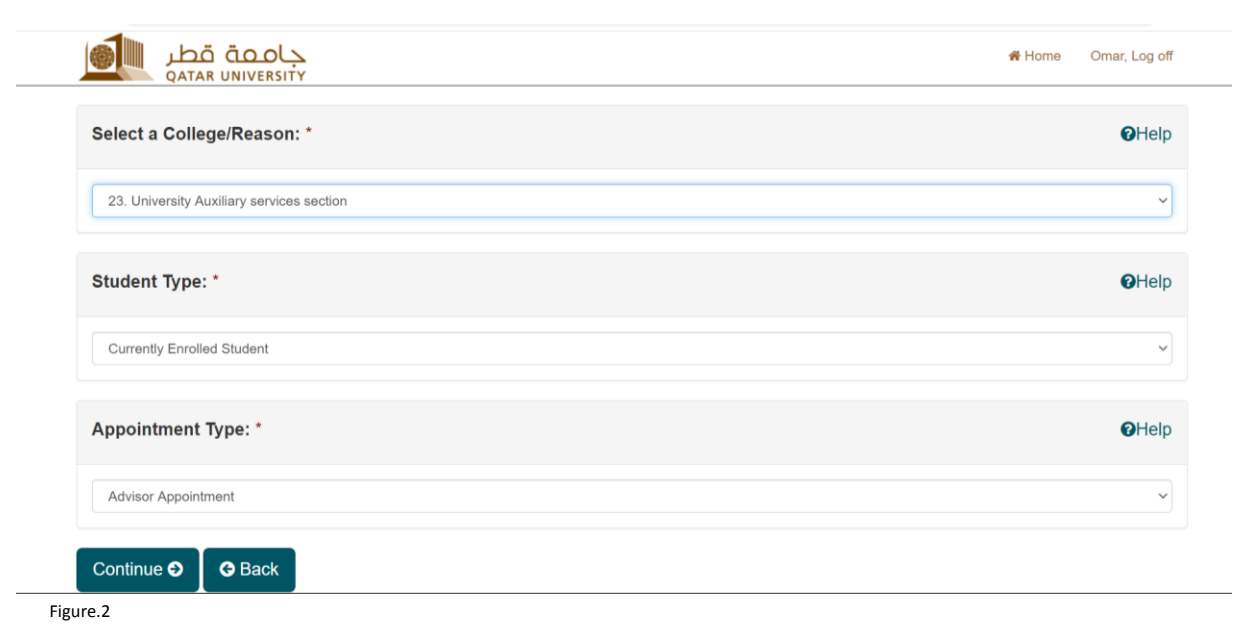

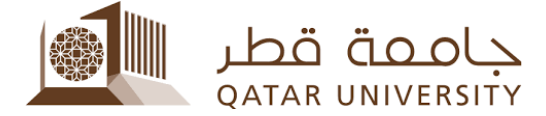

3. You can choose the service that you need to have an appointment with

| College >> Program: *                                         | Ø |
|---------------------------------------------------------------|---|
| Campus Card - Female                                          |   |
| Select an option                                              |   |
| University Auxiliary services section<br>Campus Card - Female |   |
| Campus Card - Male                                            |   |
| Locker Services - Male                                        |   |
| Looks Cardina Family                                          |   |

4. You can choose the day and the time spot that suits you

| QATAR UNIVERSITY                                                               | A Home Omar, Log of |
|--------------------------------------------------------------------------------|---------------------|
| Available Dates:*                                                              |                     |
| • Fri, 09/04/20 (7) Sat, 09/05/20 (8)                                          | ау                  |
| Available Time Slots:* 09/04/20                                                |                     |
| - FI, 10:00AMI - 10:05AMI                                                      |                     |
| → Fri, 10:05AM - 10:10AM                                                       | me                  |
| <ul> <li>→ Fri, 10:05AM - 10:10AM</li> <li>→ Fri, 10:10AM - 10:15AM</li> </ul> | me                  |

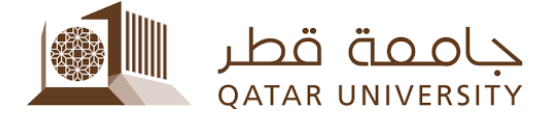

5. Keeping your mobile number will help us contact you if needed

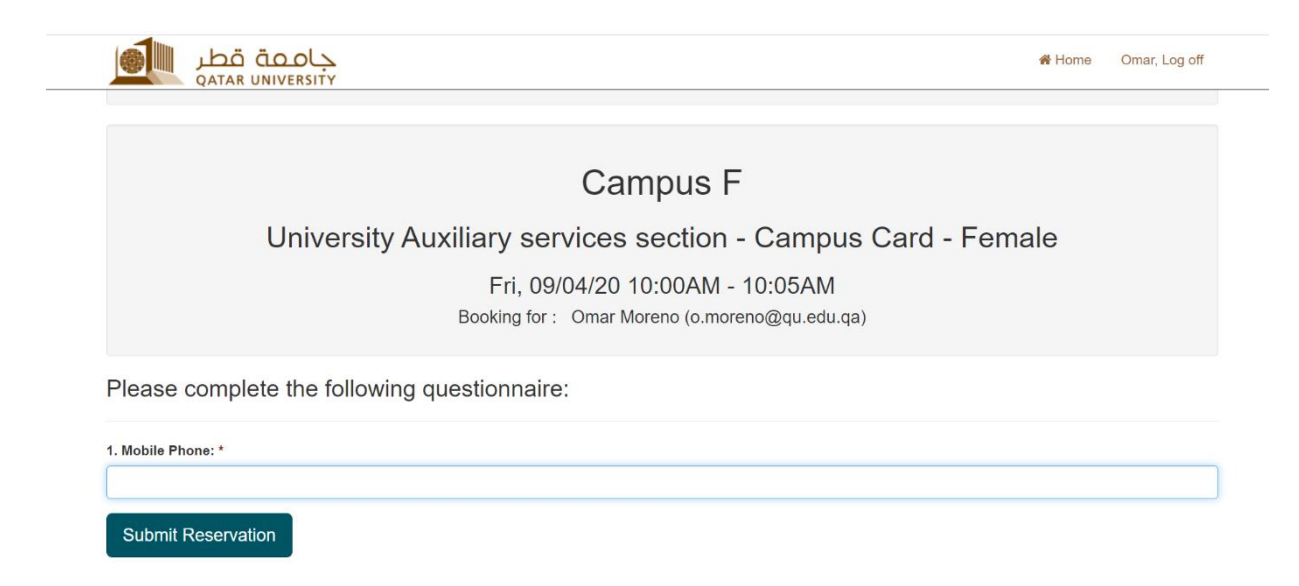

6. Congratulations! Your appointment is confirmed and we will be glad to see you soon, you will also receive a confirmation Email

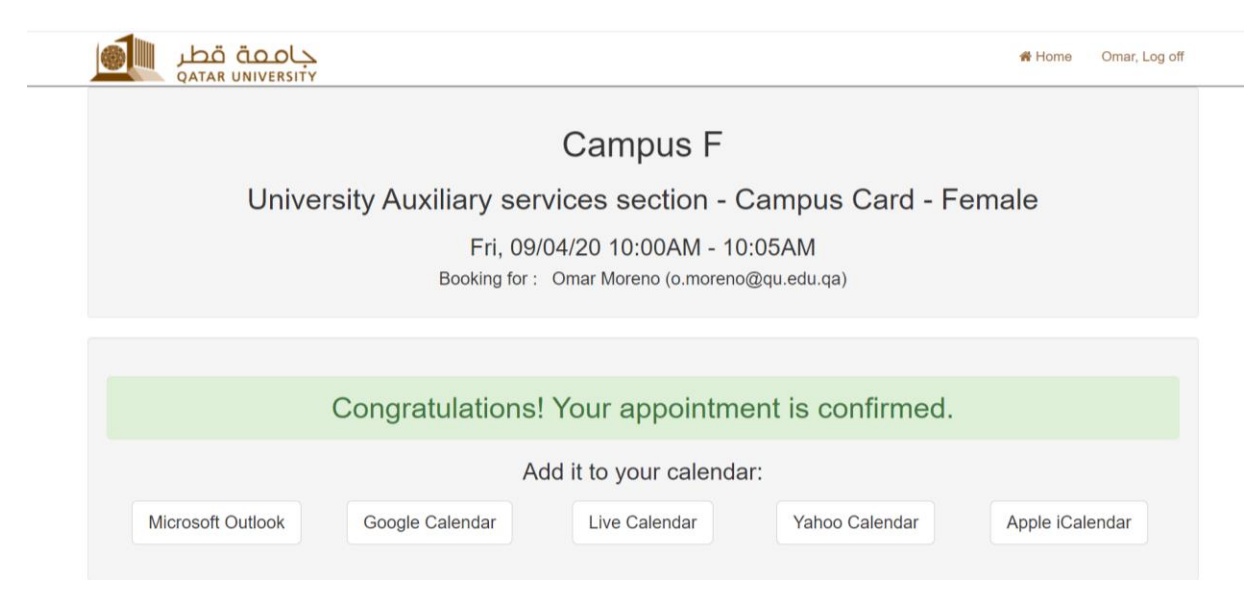

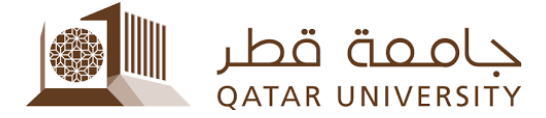

## Canceling the appointment :

1. If you have to cancel your appointment , you can visit the site :

https://myadvisor.qu.edu.qa/ramonline/MyAppointments , then press on "Cancel Appointment"

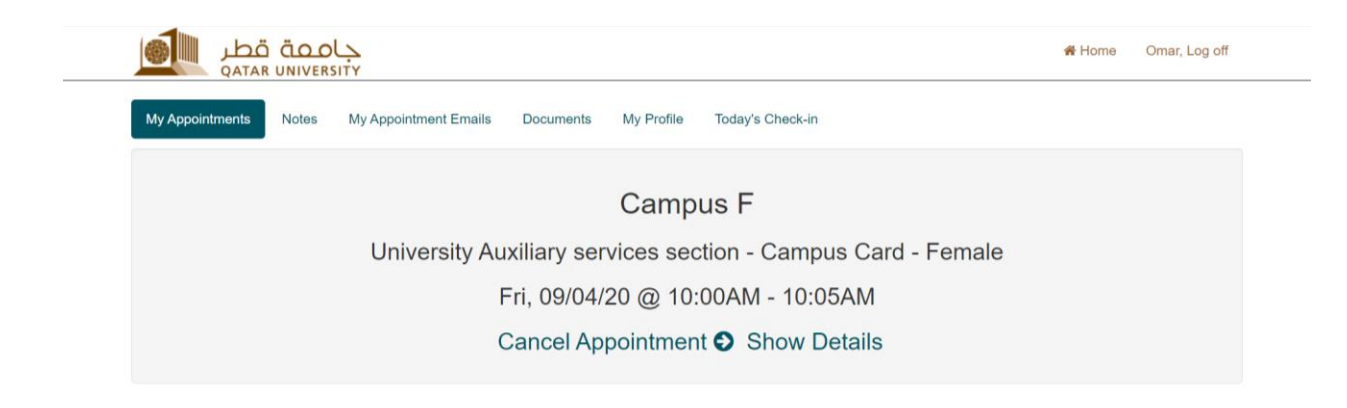

2. Fill the reason part and then press "Cancel Reservation"

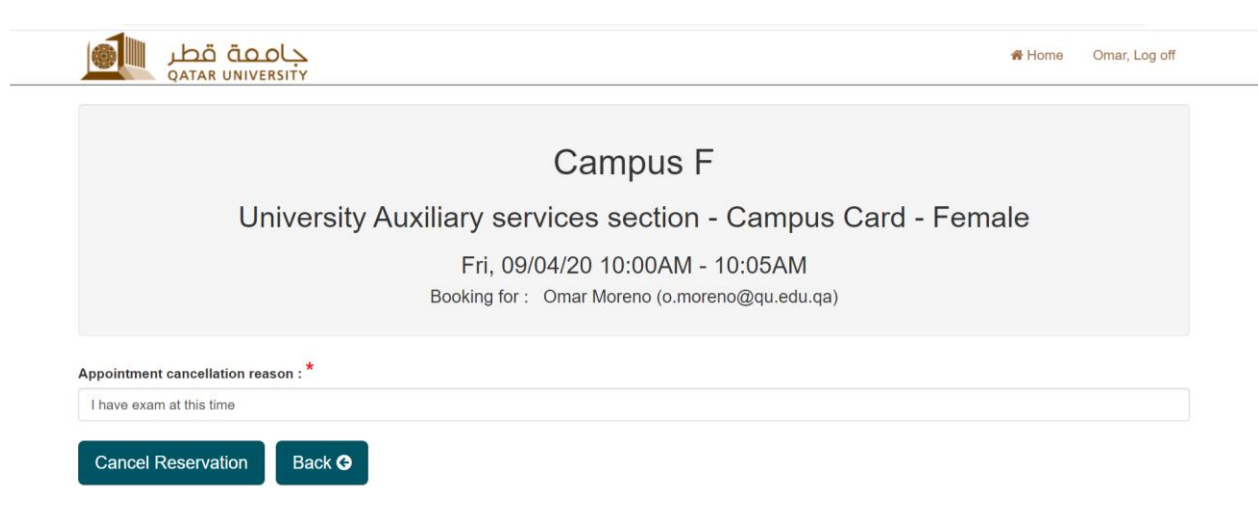

3. Your appointment has been cancelled successfully

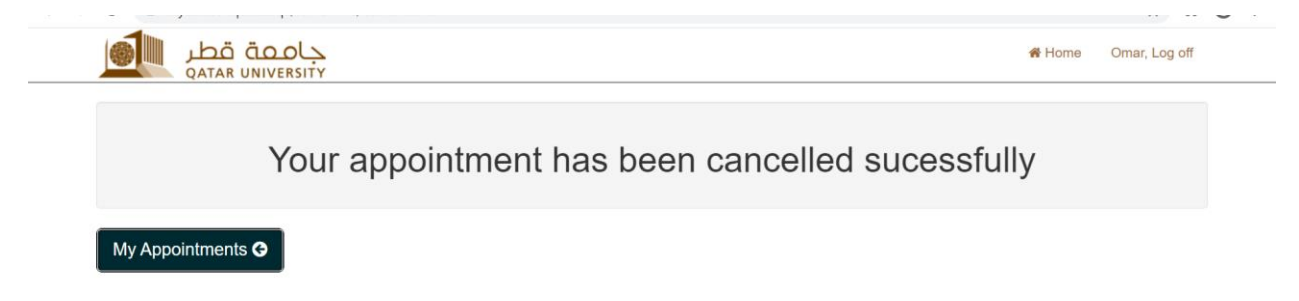